# Инструкция оплаты услуг ООО «Павловская домоуправляющая компания» банковской картой в устройствах самообслуживания.

# 1) В главном меню выберите Платежи и переводы.

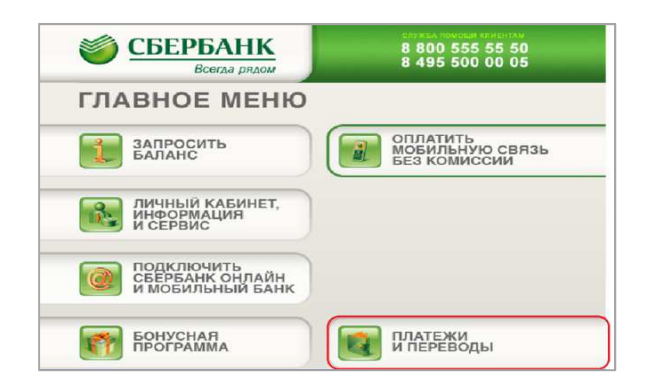

### 2) Выберите пункт Платежи в нашем регионе.

# Вода рикон В 400 555 55 50 8 Вода рикон 8 800 555 55 50 8 Новый сервис оплаты услуг – подключайте автоплатеж, создавайте шаблоны для быстрой оплатежи – Мовый сервис оплаты услуг – подключайте автоплатеж, создавайте шаблоны для быстрой оплатежи – Мовый сервис оплаты услуг – подключайте автоплатеж, создавайте шаблоны для быстрой оплатежи – Мовый сервис оплаты услуг – подключайте автоплатеж, создавайте шаблоны и контролируйте свои платежи – Мовый сервис оплаты услуг – подключайте автоплатежи – Мовый сервис оплаты услуг – подключайте автоплатежи – Мовый сервис оплать услуг – подключайте автоплатежи – Мовый сервис оплать услуг – подключайте автоплатежи – Мовый сервис оплатежи – Мовый сервис оплатежи – Мовый сервис оплатежи – Мовый сервис оплатежи – Мовый сервис оплатежи – Платежи в нашем регионе – Для отказа нажмите отмена на клавиатуре – Платежи е отмена на клавиатуре –

# 3) Выберите Мои платежи/поиск организации.

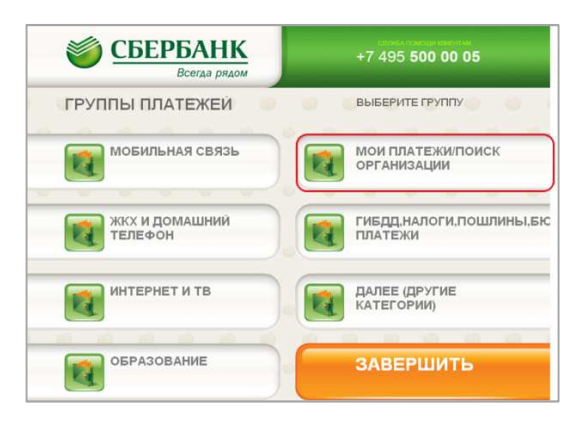

### 4) Выберите Платежи по штрих-коду.

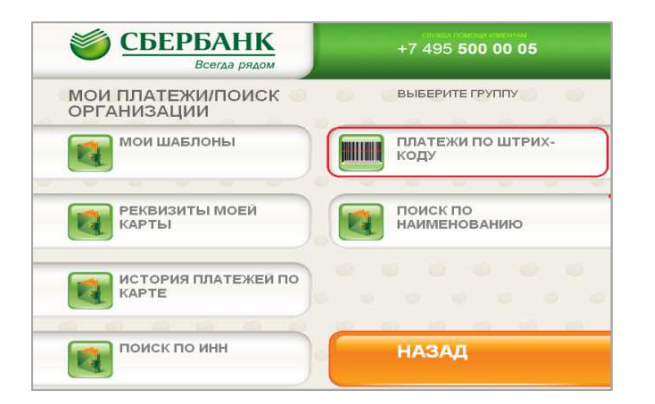

# **5)** Поднесите штрих-код квитанции к сканеру. Нажмите **Продолжить.**

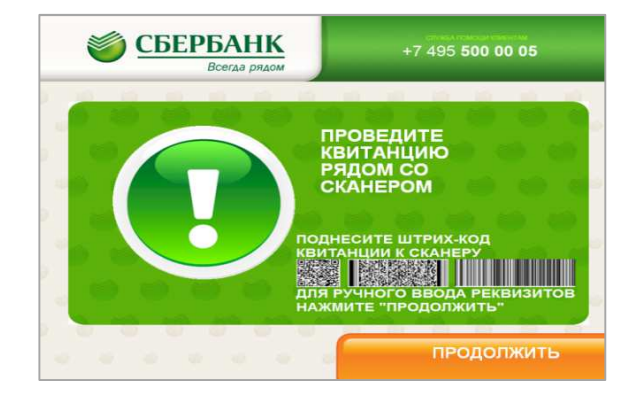

6) Выберите группу Квартплата.

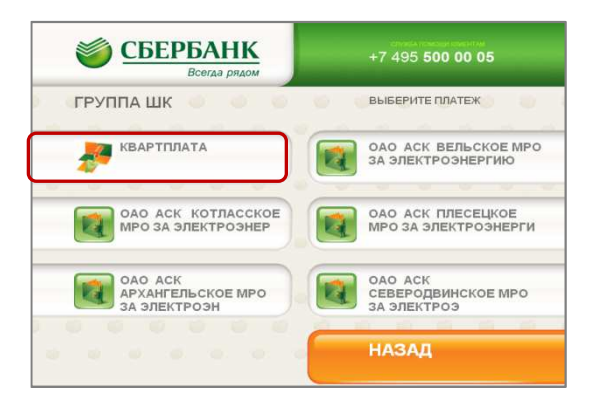

7) Проверьте реквизиты организации и нажмите Продолжить.

| PEKE | ВИЗИТЫ ОРГА | НИЗАЦИИ                     |               |
|------|-------------|-----------------------------|---------------|
|      |             |                             | ALL/ALA       |
|      | получатель  | ооо павловская домоуправл   | RAUGRI        |
|      | КОМПАНИЯ    |                             |               |
|      | NHH         | 5252                        | 2021953       |
|      | БАНК ВОЛ    | чотогвятский ванк сверванка | РОССИИ        |
|      | БИК         | 0.42                        | 202603        |
|      | KOP.CHET    | 30101810900000              | 0000603       |
|      | ВИД ПЛАТЕЖА | KBAE                        | тплата 🔥 ВНИЗ |

### 10) Нажмите Оплатить.

| 0    | Bcerga p                                   | ядом   |                             |               | 500 00 | 0 05        |       |
|------|--------------------------------------------|--------|-----------------------------|---------------|--------|-------------|-------|
| ДЕТ/ | АЛИЗАЦИЯ                                   |        |                             |               |        |             |       |
|      | УБЕДИТЕСЬ В ПР<br>КВАРТПЛАТА<br>ПОЛУЧАТЕЛЬ | РАВИЛЬ | -НОСТИ РЕКВИ:<br>Павловская | SUTOB ПЛАТЕНИ | A.     |             |       |
|      | КОМПАНИЯ                                   |        |                             |               |        |             | RREPX |
|      | КПП                                        |        |                             | 52520         | 21953  | T           | WWW.  |
|      | CHET                                       |        | 407                         | 028102423601  | 02254  |             |       |
|      | BNK                                        |        |                             | 0422          | 02603  | 0           |       |
|      | CYMMA IJIATEXA                             |        |                             | 3914.58       | рув.   |             | ВНИЗ  |
|      | CYMMA KOMUCCUU                             |        |                             | 0.00          | РУВ.   |             |       |
|      | CYMMA K ORJIATE                            |        |                             | 3914.58       | PAR.   | _           |       |
|      |                                            |        |                             |               |        | Constant of | -     |

8) При необходимости введите показания приборов учета. Нажмите Продолжить.

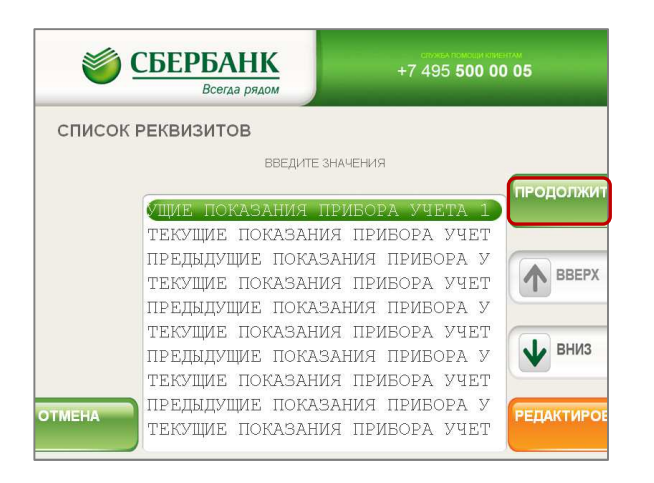

**9)** Убедитесь в правильности реквизитов платежа, при необходимости используйте стрелки Вверх/Вниз.

| 1      | СБЕРБАНК                                                 |                                    | +7 495 500 00 05                                       |          |  |
|--------|----------------------------------------------------------|------------------------------------|--------------------------------------------------------|----------|--|
| ДЕТ А  | ЛИЗАЦИЯ                                                  |                                    |                                                        |          |  |
|        | УБЕДИТЕСЬ В ПРАВИ<br>КВАРТПЛАТА<br>ПОЛУЧАТЕЛЬ ОС         | ильности реквизи<br>ю павловская и | ИТОВ ПЛАТЕЖА<br>ДОМОУПРАВЛЯЮЩАЯ                        |          |  |
|        | компания<br>инн<br>кпп<br>счет                           | 40702                              | 5252021953<br>0<br>2810242360102254                    | вверх    |  |
|        | БИК<br>СУММА ПЛАТЕЖА<br>СУММА КОМИССИИ<br>СУММА К ОПЛАТЕ |                                    | 042202803<br>3914.58 РУВ.<br>0.00 РУВ.<br>3914.58 РУВ. | • вниз   |  |
| OTMEHA |                                                          |                                    |                                                        | оплатить |  |

\*Изображения на экранах некоторых устройств самообслуживания могут отличаться от приведенных в настоящем Руководстве примеров. Внимательно следите за информацией, появляющейся на экране устройства. Не все устройства самообслуживания предоставляют возможность выполнить весь перечень операций, изложенных в Руководстве.